# **SIEMENS**

Library Description • 12/2013

Sending and Receiving of Text Messages via serial CPs/CMs and GPRS/GSM Modem MD720-3

CP340, CP341, CP441-2, 1SI, CM PtP, SINAUT MD720-3, STEP 7 V13

http://support.automation.siemens.com/WW/view/en/25545680

## Warranty and Liability

#### Note

The Application Examples are not binding and do not claim to be complete regarding the circuits shown, equipping and any eventuality. The application examples do not represent customer-specific solutions. You are responsible for ensuring that the described products are used correctly. These application examples do not relieve you of the responsibility to use safe practices in application, installation, operation and maintenance. When using these application examples, you recognize that we cannot be made liable for any damage/claims beyond the liability clause described. We reserve the right to make changes to these Application Examples at any time without prior notice. If there are any deviations between the recommendations provided in these Application Examples and other Siemens publications – e.g. Catalogs – the contents of the other documents have priority.

We do not accept any liability for the information contained in this document.

Any claims against us – based on whatever legal reason – resulting from the use of the examples, information, programs, engineering and performance data etc., described in this application example will be excluded. Such an exclusion will not apply in the case of mandatory liability, e.g. under the German Product Liability Act ("Produkthaftungsgesetz"), in case of intent, gross negligence, or injury of life, body or health, guarantee for the quality of a product, fraudulent concealment of a deficiency or breach of a condition which goes to the root of the contract ("wesentliche Vertragspflichten"). The damages for a breach of a substantial contractual obligation are, however, limited to the foreseeable damage, typical for the type of contract, except in the event of intent or gross negligence or injury to life, body or health. The above provisions do not imply a change of the burden of proof to your detriment.

Any form of duplication or distribution of these application examples or excerpts hereof is prohibited without the expressed consent of Siemens Industry Sector.

#### Caution

The functions and solutions described in this entry predominantly confine themselves to the realization of the automation task. Please furthermore take into account that corresponding protective measures have to be taken in the context of industrial security when connecting your equipment to other parts of the plant, the enterprise network or the Internet. For more information, please refer to entry ID 50203404.

http://support.automation.siemens.com/WW/view/en/50203404

# **Table of contents**

| War | rranty and                     | d Liability                                                                                       | 2                |
|-----|--------------------------------|---------------------------------------------------------------------------------------------------|------------------|
| 1   | Library                        | / Overview                                                                                        | 4                |
|     | 1.1                            | User Scenarios                                                                                    | 4                |
|     | 1.2                            | Functions                                                                                         | 5                |
|     | 1.3<br>1.3.1<br>1.3.2<br>1.3.3 | Hardware and software requirements<br>SIMATIC components<br>GSM components<br>Software components | 5<br>5<br>7<br>8 |
|     | 1.4                            | Library resources and performance data                                                            | 8                |
| 2   | Blocks                         | of the Library                                                                                    | 9                |
|     | 2.1                            | Block list                                                                                        | 9                |
|     | 2.2                            | FB SMS_sr_CM_PtP                                                                                  | 10               |
|     | 2.3                            | FB SMS_sr_1SI and FBs SMS_sr_CP_xxx                                                               | 12               |
|     | 2.4                            | Function charts                                                                                   | 14               |
|     | 2.5                            | STATUS output of the function blocks                                                              | 15               |
|     | 2.6                            | Registration process of the modem MD720-3                                                         | 17               |
| 3   | How to                         | Work with the Library                                                                             | 18               |
|     | 3.1                            | Preparation                                                                                       | 18               |
|     | 3.2                            | Integrating the library into STEP 7 V13                                                           | 20               |
|     | 3.3                            | Integrating the library blocks into the STEP 7 V13 project                                        | 20               |
|     | 3.4                            | Checking and updating the library                                                                 | 22               |
| 4   | Literat                        | ure                                                                                               | 24               |
| 5   | History                        | /                                                                                                 | 24               |

# 1 Library Overview

This library enables you to send any messages (e.g., messages regarding the plant status) by SMS using the MD720-3 GSM modem to a GSM-capable mobile terminal and receive messages from this terminal.

This document contains the description of the library available for download.

The present documentation furthermore illustrates possible applications and the included step-by-step instructions help you to integrate the library into your STEP 7 project.

### 1.1 User Scenarios

### Display

The figure below shows all of the possible application cases of the library in the various SIMATIC S7 controllers with the appropriate serial communication modules/processors.

Figure 1-1

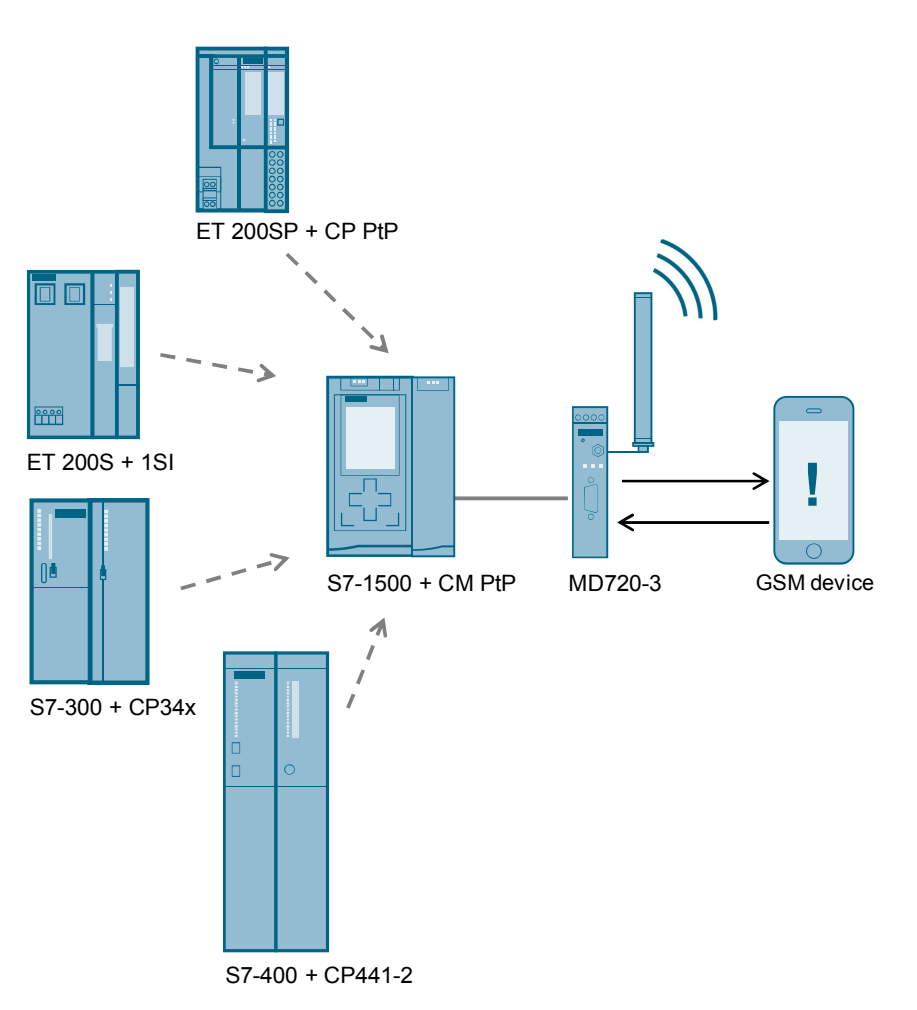

### 1.2 Functions

The blocks of SMS\_MD720-3\_Library\_V13 are required for the data exchange between a SIMATIC S7-CPU and the GSM modem. The following table describes the core functions of the SMS\_sr\_xxxx function blocks.

| Tab   | ole | 1- | 1 |
|-------|-----|----|---|
| 1 0 6 |     |    |   |

| Function            | Description                                                                                                    |
|---------------------|----------------------------------------------------------------------------------------------------|
| INIT                | <ul> <li>Initialize MD720-3:</li> <li>Disable local echo</li> <li>Enter PIN</li> <li>Enter short message service center</li> <li>Set parameters for SMS text mode</li> </ul> |
|                     | <ul><li>Set SMS memory</li><li>Delete stored SMS messages from the buffer.</li></ul>                                                                                         |
| SEND SMS MESSAGE    | Send SMS message to a GSM-capable mobile terminal via the MD720-3 GSM modem.                                                                                                 |
| RECEIVE SMS MESSAGE | Receive SMS message from a GSM-<br>capable mobile terminal via the MD720-3<br>GSM modem.                                                                                     |

### 1.3 Hardware and software requirements

### **Requirements for this library**

To be able to use the functionality of the library described here, the following hardware and software requirements must be met.

### 1.3.1 SIMATIC components

### Hardware for the S7-1500 station

The following components are necessary if you want to set up the example with an S7-1500 station.

Table 1-2

| Component                                          | No. | Order number                                             | Note                                                              |
|----------------------------------------------------|-----|----------------------------------------------------------|-------------------------------------------------------------------|
| CPU 1516-3 PN/DP                                   | 1   | 6ES7516-3AN00-0AB0                                       | Alternatively, you can<br>also employ a different<br>S7-1500 CPU. |
| CM PtP RS232 HF<br>alternative:<br>CM PtP RS232 BA | 1   | 6ES7541-1AD00-0AB0<br>alternative:<br>6ES7540-1AD00-0AA0 |                                                                   |

### Alternative hardware for the S7-300 station

The following components are necessary if you want to set up the example with an S7-300 station.

Table 1-3

| Component       | No. | MLFB / order number | Note                                                                               |
|-----------------|-----|---------------------|------------------------------------------------------------------------------------|
| CPU 315-2 PN/DP | 1   | 6ES7315-2EH14-0AB0  | Alternatively, you can<br>also employ a different<br>S7-300 CPU or an ET<br>200MP. |
| CP 341          | 1   | 6ES7341-1AH01-0AE0  | Alternatively, the CP 340<br>can also be used<br>(6ES7340-1AH02-0AE0)              |

### Alternative hardware for the S7-400 station

The following components are necessary if you want to set up the example with an S7-400 station.

Table 1-4

| Component              | No. | Order number       | Note                                                             |
|------------------------|-----|--------------------|------------------------------------------------------------------|
| CPU 414-2              | 1   | 6ES7414-2XG04-0AB0 | Alternatively, you can<br>also employ a different<br>S7-400 CPU. |
| CP 441-2               | 1   | 6ES7441-2AA04-0AE0 |                                                                  |
| RS232 interface module | 1   | 6ES7963-1AA00-0AA0 |                                                                  |

### Alternative hardware for the ET 200S station

The following components are necessary if you want to set up the example with an ET 200S station.

Table 1-5

| Component                               | No. | Order number       | Note                                                                                   |
|-----------------------------------------|-----|--------------------|----------------------------------------------------------------------------------------|
| PS307 5A                                | 1   | 6ES7307-1EA00-0AA0 |                                                                                        |
| CPU 315-2 PN/DP                         | 1   | 6ES7315-2EH14-0AB0 | Alternatively, you can<br>also use a different<br>S7-CPU.                              |
| Interface module IM151-3<br>PN STANDARD | 1   | 6ES7151-3AA20-0AB0 | Alternatively, you can<br>also use a different<br>head-end (PROFIBUS,<br>for example). |
| PM-E DC24V                              | 1   | 6ES7138-4CA01-0AA0 |                                                                                        |
| ET 200S 1SI 3964/ASCII                  | 1   | 6ES7138-4DF01-0AB0 |                                                                                        |
| ET 200S, TERM. MOD.<br>TM-E15S24-01     | 1   | 6ES7193-4CB20-0AA0 |                                                                                        |
| ET 200S, TERMMOD.<br>TM-P15S23-A0       | 1   | 6ES7193-4CD20-0AA0 |                                                                                        |

### Alternative hardware for the ET 200SP station

The following components are necessary if you want to set up the example with an ET 200SP station.

### Table 1-6

| Component        | No. | Order number       | Note                                                                |
|------------------|-----|--------------------|---------------------------------------------------------------------|
| PS 25W 24VDC     | 1   | 6ES7505-0KA00-0AB0 |                                                                     |
| CPU 1516-3 PN/DP | 1   | 6ES7516-3AN00-0AB0 | Alternatively, you can<br>also use a different<br>S7-CPU.           |
| IM 155-6 PN ST   | 1   | 6ES7155-6AU00-0BN0 | Alternatively, you can<br>use the PROFIBUS<br>head of the ET 200SP. |
| Base unit        | 1   | 6ES7193-6BP00-0DA0 |                                                                     |
| CM PtP           | 1   | 6ES7137-6AA00-0BA0 |                                                                     |
| Server module    | 1   | 6ES7193-6PA00-0AA0 |                                                                     |

### 1.3.2 GSM components

Table 1-7

| Component                           | No. | Order number  | Note |
|-------------------------------------|-----|---------------|------|
| MD720-3                             | 1   | 6NH9720-3AA00 |      |
| GSM antenna                         | 1   | 6NH9860-1AA00 |      |
| SIM card                            | 2   |               |      |
| Cable with 9-pole Sub-D connectors. | 1   |               |      |

# CAUTION Do not send an SMS message containing the key word 'ERROR' or 'OK', since MD720-3 evaluates these words when a faulty behavior occurs during sending the message from MD720-3 to the communication module.

### 1.3.3 Software components

Table 1-8 Software

| Component            | Order number       | Qty. |
|----------------------|--------------------|------|
| TIA Portal as of V13 | 6ES7822-1AA03-0YA5 | 1    |

### 1.4 Library resources and performance data

The following section gives you an overview of the size of the blocks of the SMS\_MD720-3\_Library\_V13 in the main memory.

### **Memory requirement**

The following table shows the size of the library blocks in the main memory.

Table 1-9

| Block         | Main memory (bytes) | Load memory (bytes) |
|---------------|---------------------|---------------------|
| SMS_sr_1SI    | 8084                | 8800                |
| SMS_sr_CM_PtP | S7-1500: 4781       | S7-1500: 64392      |
| SMS_sr_CP_340 | 8084                | 8818                |
| SMS_sr_CP_341 | 8084                | 8946                |
| SMS_sr_CP_441 | 8132                | 8718                |
| string_to_DT  | S7-1500: 1240       | S7-1500: 14186      |

### Transfer time without an additional user program in OB1

The following table shows the average times measured for initializing the modem and sending an SMS message.

Table 1-10

| Command          | Average time |
|------------------|--------------|
| INIT             | 25 s         |
| SEND SMS MESSAGE | 10 s         |

## 2 Blocks of the Library

The appropriate FB SMS\_sr\_xxxx is used for data exchange between a SIMATIC S7-CPU and a serial communication module or a serial communication processor and the GSM modem.

### 2.1 Block list

The following table lists all blocks of the SMS\_MD720-3\_Library\_V13. These function blocks must be called in a cyclic OB.

The blocks realize the functions listed in <u>Table 1-1</u>.

Table 2-1

| Block         | CM/CP module | Used send/receive system function |
|---------------|--------------|-----------------------------------|
| SMS_sr_1SI    | ET 200S 1SI  | S_SEND, S_RCV                     |
| SMS_sr_CM_PtP | CM PtP       | Send_P2P, Receive_P2P             |
| SMS_sr_CP_340 | CP340        | P_SEND, P_RCV                     |
| SMS_sr_CP_341 | CP341        | P_SND_RK, P_RCV_RK                |
| SMS_sr_CP_441 | CP441-2      | BSEND / BRCV                      |
| string_to_DT  | all          | -                                 |

### 2.2 FB SMS\_sr\_CM\_PtP

The following figure and table show the call interface of the SMS\_sr\_CM\_PtP library block (for communication module CM PtP).

Figure 2-1

|   | %FB18           |               |          |
|---|-----------------|---------------|----------|
|   | "SMS_sr_CM_PtP" |               |          |
|   |                 | READY         |          |
| — | EN              | BUSY          |          |
| — | HW_ID           | ERROR         |          |
| — | PIN_CODE        | STATUS        |          |
| — | TELNO           | RECV_DATETIME |          |
| — | MESSAGETEXT     | RECV_TELNO    |          |
| — | SMS_SCA         | RECV_MESSAGE  |          |
| — | SMS_SEND        | SMS_NDR       |          |
| — | INIT            | POLLING       | <u> </u> |
| — | TIMER POL       | ENO           |          |

Table 2-2

|      | Symbol      | Data type   | Explanation                                                                                                    |
|------|-------------|-------------|----------------------------------------------------------------------------------------------------|
|      | EN          | BOOL        | Release input.                                                                                                    |
|      | HW_ID       | PORT        | Hardware identifier of CM PtP (central at the S7-1500 or distributed as module of ET 200SP). The value of the HW identifier is available in HWCN. |
|      |             |             | Hardware identifier                                                                                                    |
|      |             |             | Hardware identifier                                                                                                    |
|      |             |             | Hardware identifier: 258                                                                                                    |
|      | PIN_CODE    | STRING[10]  | PIN of the SIM card in the modem                                                                                                    |
|      |             |             | Example: 'xxxx\$R' > '1234\$R'                                                                                                    |
|      |             |             | Make sure that you replace only the PIN (+49xxxxxxxxx).<br>The "\$R" control character must not be deleted!                                       |
|      | TELNO       | STRING[24]  | Recipient's telephone number of the device to which the SMS message is to be sent.                                                                |
|      |             |             | Example: ' "+49xxxxxxxx"\$R' > ' "+49123456789"\$R'                                                                                               |
| NPUT |             |             | Make sure that you replace only the telephone number (+49xxxxxxxx). The "\$R" control character and the quotation marks must not be deleted!      |
|      |             |             | Permissible value: Max. 24 characters                                                                                                    |
|      | MESSAGETEXT | STRING[160] | Content of the SMS message to be sent.                                                                                                    |
|      |             |             | Maximum text length: 159 characters (without quotation marks)                                                                                     |
|      |             |             | Example: 'Point to Point Communication'                                                                                                    |
|      | SMS_SCA     | STRING[24]  | The short message service center of your provider has to be entered here                                                                          |
|      |             |             | Example: ' "+49xxxxxxx"\$R', "+49123456789"\$R'                                                                                                   |
|      |             |             | Make sure that you replace only the telephone number (+49xxxxxxxx). The "\$R" control character and the quotation marks must not be deleted!      |
|      |             |             | Permissible value: Max. 24 characters                                                                                                    |
|      |             |             | List (e.g. for Germany, see \7\):                                                                                                    |
|      | INIT        | BOOL        | Activates the initialization process                                                                                                    |
|      |             |             | Reacts only to a positive edge                                                                                                    |
|      |             |             | Deletes all SMS messages stored in the modem.                                                                                                    |

### Table of contents

| Symbol |               | Data type         | Explanation                                                                                                    |
|--------|---------------|-------------------|----------------------------------------------------------------------------------------------------|
|        | SMS_SEND      | BOOL              | Starts the send process                                                                                                    |
|        |               |                   | Reacts only to a positive edge                                                                                                    |
|        | TIMER_POL     | TIME              | Timer for receive polling                                                                                                    |
|        |               |                   | be triggered                                                                                                    |
|        |               |                   | If this timer expires while a send operation is active, the received SMS messages will not be fetched before the next cycle                                                                                                    |
|        |               |                   | Permissible value: You can enter any time value in S7 format, for example: T#1M                                                                                                    |
|        | READY         | BOOL              | Sending and receiving an SMS message is possible only when TRUE.                                                                                                    |
|        |               |                   | If initialization was completed successfully, "READY" will be set to TRUE.                                                                                                    |
|        |               |                   | If the "SMS_SR_XXXX" block the busy with initializing the modem, the sending process or receive polling, READY=FALSE is set.                                                                                                    |
|        | BUSY          | BOOL              | If the "SMS_SR_XXXX" block is busy with initializing the modem, the sending process or receive polling, BUSY=TRUE is set.                                                                                                    |
|        |               |                   | As soon as the above operations are complete, BUSY will be set to FALSE.                                                                                                    |
|        | ERROR         | BOOL              | Provides feedback if an error occurs when executing a routine.                                                                                                    |
| ⊢      |               |                   | Is TRUE for one cycle only.                                                                                                    |
| PU     |               |                   | Default value: FALSE                                                                                                    |
| OUT    | STATUS        | WORD              | When ERROR = TRUE, it returns the status to narrow down the cause of the error (for only one cycle). (see chapter 2.5).                                                                                                    |
|        | RECV_DATETIME | DATE_AND_<br>TIME | Time stamp of the received SMS message                                                                                                    |
|        | RECV_TELNO    | STRING[24]        | Sender's telephone number                                                                                                    |
|        | RECV_MESSAGE  | STRING[170]       | Receive SMS message                                                                                                    |
|        | SMS_NDR       | BOOL              | Signals that an SMS message has been received.<br>The RECV_DATETIME, RECV_TELNO and<br>RECV_MESSAGE parameters are not valid until this output<br>is set. The user must make sure to back up this data<br>immediately after setting this bit.<br>TRUE for only one cycle. |
|        | POLLING       | BOOL              | Indicates that receive buffer polling of the modem is active.                                                                                                    |
|        | ENO           | BOOL              | Release output.                                                                                                    |

### 2.3 FB SMS\_sr\_1SI and FBs SMS\_sr\_CP\_xxx

As an example for the four blocks, the following figure and table shows the call interface of SMS\_sr\_CP\_340, in place of the SMS\_sr\_CP\_xxx blocks and the SMS\_sr\_1SI block. (The blocks are used for CPs 340,341, 441-2 and 1SI).

Figure 2-2

|   | %F          | B18           |              |
|---|-------------|---------------|--------------|
|   | "SMS_si     | CP_340"       |              |
|   |             | READY         | <u> </u>     |
| — | EN          | BUSY          | <del>-</del> |
| — | LADDR       | ERROR         | <u> </u>     |
| — | PIN_CODE    | STATUS        |              |
| — | TELNO       | RECV_DATETIME |              |
| — | MESSAGETEXT | RECV_TELNO    |              |
| — | SMS_SCA     | RECV_MESSAGE  |              |
| — | SMS_SEND    | SMS_NDR       | <u> </u>     |
| — | INIT        | POLLING       | <u> </u>     |
| — | TIMER_POL   | ENO           | _            |

Table 2-3

|      | Symbol      | Data type   | Explanation                                                                                                    |
|------|-------------|-------------|----------------------------------------------------------------------------------------------------|
|      | EN          | BOOL        | Release input.                                                                                                    |
|      | LADDR INT   |             | The LADDR parameter is assigned with the first address of<br>the input address of the communication module. This<br>information is available in the HWCN. |
|      |             |             | I/O addresses                                                                                                    |
|      |             |             | Input addresses                                                                                                    |
|      |             |             | Start address: 256                                                                                                    |
|      | PIN_CODE    | STRING[10]  | PIN of the SIM card in the modem<br>Example: 'xxxx\$R' > '1234\$R'                                                                                        |
|      |             |             | Make sure that you replace only the PIN (+49xxxxxxxx).<br>The "\$R" control character must not be deleted!                                                |
|      | TELNO       | STRING[24]  | Recipient's telephone number of the device to which the SMS message is to be sent                                                                         |
| IPUT |             |             | Example: ' "+49xxxxxxx"\$R' > ` "+49123456789"\$R'                                                                                                    |
|      |             |             | Make sure that you replace only the telephone number (+49xxxxxxxx). The "\$R" control character and the quotation marks must not be deleted!              |
| =    |             |             | Permissible value: Max. 24 characters                                                                                                    |
|      | MESSAGETEXT | STRING[160] | Content of the SMS message to be sent                                                                                                    |
|      |             |             | Maximum text length: 159 characters (without quotation marks)                                                                                             |
|      |             |             | Example: 'Point to Point Communication'                                                                                                    |
|      | SMS_SCA     | STRING[24]  | The short message service center of your provider has to be entered here                                                                                  |
|      |             |             | Example: ' "+49xxxxxxx"\$R', "+49123456789"\$R'                                                                                                    |
|      |             |             | Make sure that you replace only the telephone number (+49xxxxxxxx). The "\$R" control character and the quotation marks must not be deleted!              |
|      |             |             | Permissible value: Max. 24 characters                                                                                                    |
|      |             |             | List (e.g. for Germany, see \ <u>7</u> \):                                                                                                    |
|      | INIT        | BOOL        | Activates the initialization process                                                                                                    |
|      |             |             | Reacts only to a positive edge                                                                                                    |
|      |             |             | Deletes all SMS messages stored in the modem.                                                                                                    |

### Table of contents

| Symbol |               | Data type         | Explanation                                                                                                    |
|--------|---------------|-------------------|----------------------------------------------------------------------------------------------------|
|        | SMS_SEND      | BOOL              | Starts the send process                                                                                                    |
|        |               |                   | Reacts only to a positive edge                                                                                                    |
|        | TIMER_POL     | TIME              | Timer for receive polling                                                                                                    |
|        |               |                   | be triggered                                                                                                    |
|        |               |                   | If this timer expires while a send operation is active, the received SMS messages will not be fetched before the next cycle                                                                                                    |
|        |               |                   | Permissible value: You can enter any time value in S7 format, for example: T#1M                                                                                                    |
|        | READY         | BOOL              | Sending and receiving an SMS message is possible only when TRUE                                                                                                    |
|        |               |                   | If initialization was completed successfully, "READY" will be set to TRUE                                                                                                    |
|        |               |                   | If the "SMS_SR_XXXX" block the busy with initializing the modem, the sending process or receive polling, READY=FALSE is set                                                                                                    |
|        | BUSY          | BOOL              | If the "SMS_SR_XXXX" block is busy with initializing the modem, the sending process or receive polling, BUSY=TRUE is set                                                                                                    |
|        |               |                   | As soon as the above operations are complete, BUSY will be set to FALSE                                                                                                    |
|        | ERROR         | BOOL              | Provides feedback if an error occurs when executing a routine.                                                                                                    |
| ⊢      |               |                   | Is TRUE for one cycle only.                                                                                                    |
| ЪU     |               |                   | Default value: FALSE                                                                                                    |
| OUT    | STATUS        | WORD              | When ERROR = TRUE, it returns the status to narrow down the cause of the error (for only one cycle). (see chapter 2.5).                                                                                                    |
|        | RECV_DATETIME | DATE_AND_<br>TIME | Time stamp of the received SMS message                                                                                                    |
|        | RECV_TELNO    | STRING[24]        | Sender's telephone number                                                                                                    |
|        | RECV_MESSAGE  | STRING[170]       | Receive SMS message                                                                                                    |
|        | SMS_NDR       | BOOL              | Signals that an SMS message has been received.<br>The RECV_DATETIME, RECV_TELNO and<br>RECV_MESSAGE parameters are not valid until this output<br>is set. The user must make sure to back up this data<br>immediately after setting this bit.<br>TRUE for only one cycle. |
|        | POLLING       | BOOL              | Indicates that receive buffer polling of the modem is active.                                                                                                    |
|        | ENO           | BOOL              | Release output.                                                                                                    |

### 2.4 Function charts

The following charts show the graphical representation of the functional sequences of the SMS\_MD720-3\_Library\_V13 function block.

#### Function chart of a send operation

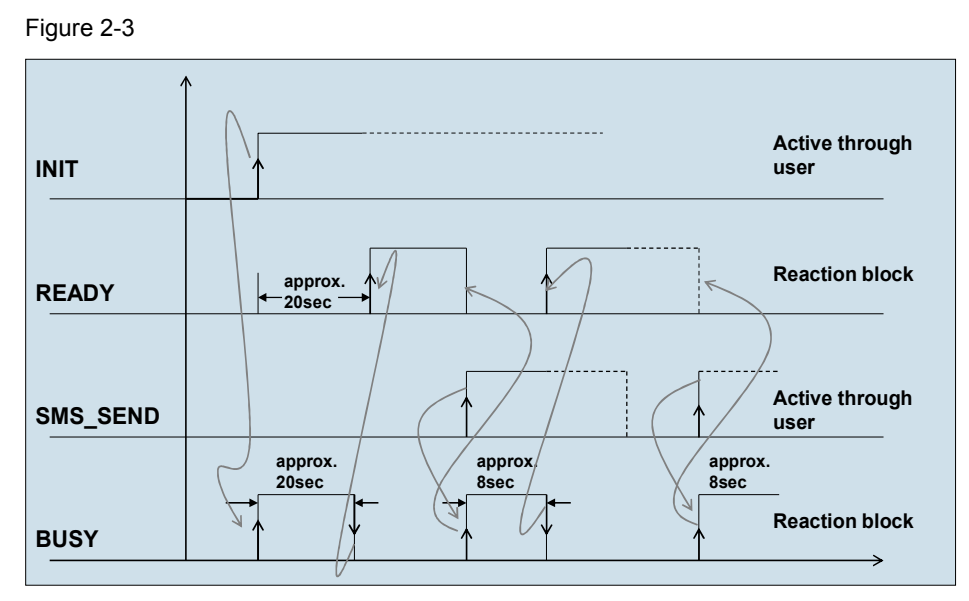

### Function chart of a receive operation

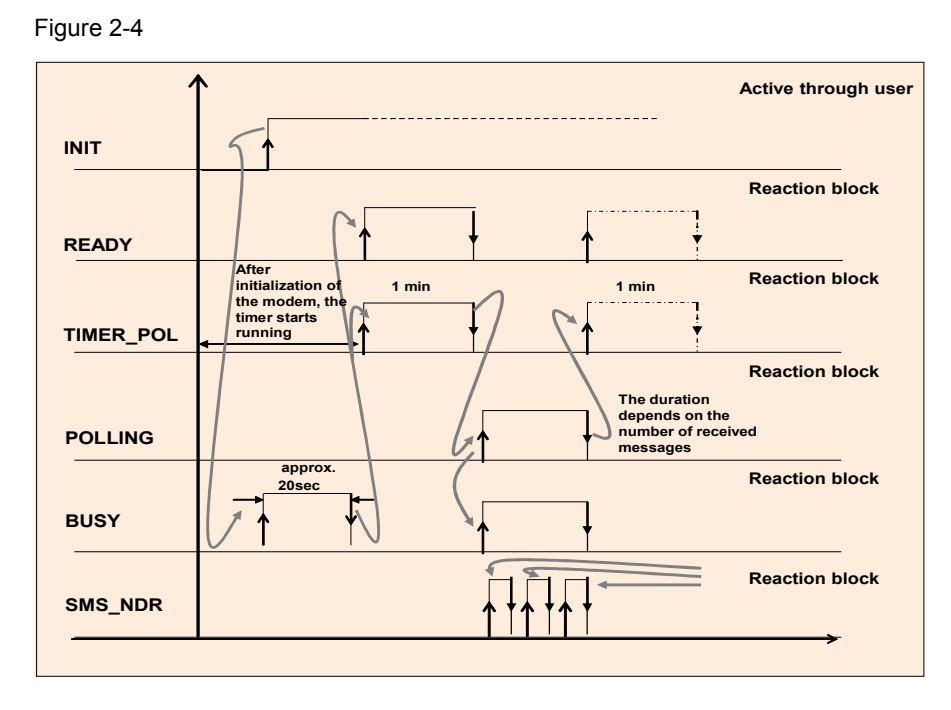

### Function chart of an error status

The following figure shows an example of an error that may occur during initialization as, for example, the PIN could not be transferred to the modem. Figure 2-5

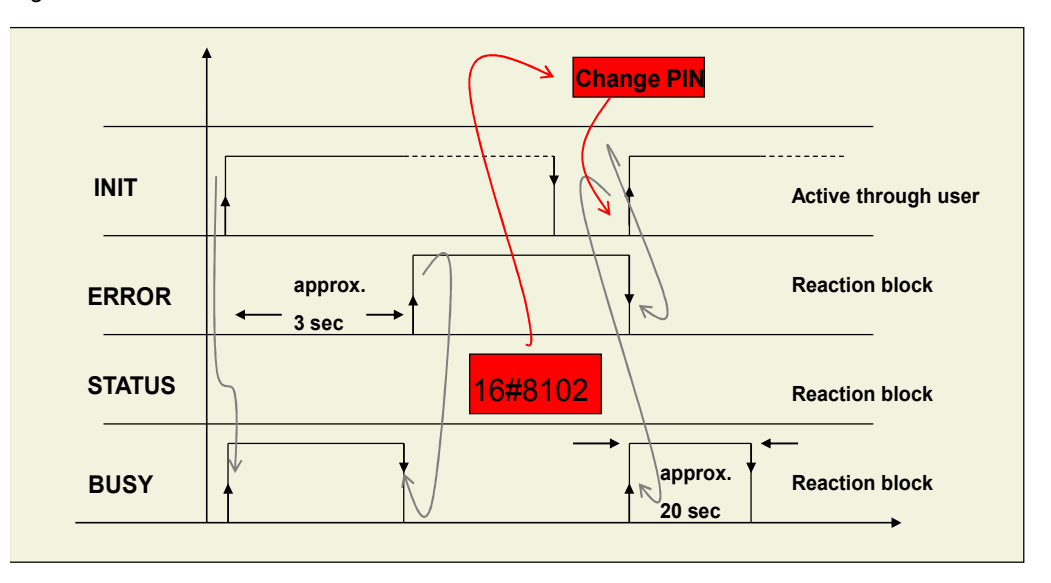

#### **STATUS** output of the function blocks 2.5

For error diagnostics, the function blocks of the SMS MD720-3 Library V13 library have a STATUS output. By reading the STATUS output of the function block, you are provided with information on logical errors and error messages that may occur during the transfer between the communications processor and the GSM modem. Table 2-4

| Status  | Meaning                                                                                                    | Support / Remarks                                                                                                    |
|---------|----------------------------------------------------------------------------------------------------|----------------------------------------------------------------------------------------------------|
| 16#8101 | <ul> <li>The watchdog timer has expired during modem initialization because:</li> <li>1. The short message service center number is incorrect</li> <li>2. Communication between the controller and the modem is interrupted during initialization</li> </ul> | <ul> <li>Check and change the short<br/>message service center<br/>number</li> <li>Check the cable between the<br/>controller and the modem</li> <li>Restart initialization</li> </ul> |
| 16#8102 | Incorrect PIN                                                                                                    | <ul><li>Check and change the PIN</li><li>Restart initialization</li></ul>                                                                                                    |
| 16#8103 | The modem could not be set to text mode.                                                                                                    | Restart initialization                                                                                                    |
| 16#8104 | The SMS indicators could not be transferred.                                                                                                    | Restart initialization                                                                                                    |
| 16#8105 | The storage duration of the SMS message could not be transferred to the modem.                                                                                                    | Restart initialization                                                                                                    |

| Status  | Meaning                                                                                                    | Support / Remarks                                                                                                    |
|---------|----------------------------------------------------------------------------------------------------|----------------------------------------------------------------------------------------------------|
| 16#8106 | <ul> <li>The watchdog timer has expired during sending because:</li> <li>3. The recipient's telephone number is incorrect</li> <li>4. Communication between the controller and the modem is interrupted during sending</li> </ul> | <ul> <li>Check the parameters and, it necessary, change them (recipient's telephone number)</li> <li>Check the cable between the controller and the modem</li> <li>Restart initialization</li> <li>Then restart sending.</li> </ul> |
| 16#8107 | The previous job has not been completed<br>yet. (You have started a new send<br>operation, although BUSY was still<br>active)                                                                                                    | Restart initialization                                                                                                    |
| 16#8108 | Error while reading the SMS message                                                                                                    | Restart initialization                                                                                                    |
| 16#8109 | The modem must be initialized. (This<br>error occurs if the modem has not yet<br>been initialized and you have started a<br>send operation.)                                                                                      | <ul><li>Restart initialization</li><li>Then restart sending.</li></ul>                                                                                                    |
| 16#8110 | <ul> <li>The watchdog timer has expired during polling because:</li> <li>Communication between the controller and the modem is interrupted</li> <li>Too many SMS messages are stored in the buffer</li> </ul>                     | <ul> <li>Check the cable between the controller and the modem</li> <li>Change the "TIMER_CHECK" time in the instance DB of SMS_sr_xxxx</li> <li>Restart initialization</li> </ul>                                                   |

| Note | Errors that do not have a 16#81xy status, are error codes from the system-internal communication blocks (e.g. S_RECV). (see online help V13)                                                                            |
|------|----------------------------------------------------------------------------------------------------|
|      |                                                                                                    |
| Note | If the support does not lead to the desired result, it may be useful to load the MD720-3 factory settings. To do so, use a paper clip. Press the SET button until the "C" LED lights up and then remove the paper clip. |
|      |                                                                                                    |
| Note | Once the MD720-3 has been initialized, all SMS messages stored in the buffer will be deleted.                                                                                                    |

#### 2.6 Registration process of the modem MD720-3

The modem automatically logs onto the provider's GSM network, provided the PIN number of the inserted SIM card was validated. The table below shows this process on the basis of the diagnostic LEDs on the modem. Table 2-5

| No. | Operation                                                                                                    | Screenshot |
|-----|----------------------------------------------------------------------------------------------------|------------|
| 1.  | After applying the power supply<br>voltage, the S and C LEDs will<br>each flash cyclically every<br>second or once every two<br>seconds. |            |
| 2.  | After initialization has been<br>triggered, the modem performs<br>a parameter check.<br>LED S flashes cyclically once<br>every second.   |            |
| 3.  | The modem tries to establish a<br>GSM connection.<br>LED Q flashes cyclically once<br>every second.                                      |            |
| 4.  | LED lights up continuously.<br>The modem successfully logs<br>into the provider's GSM<br>network.                                        | S Q C      |

The modem has to be in command phase for SMS operation (accepts AT Note commands). If this is not the case (e.g. due to modem in GPRS operation), the modem has to be reset to factory settings first.

#### 3 How to Work with the Library

This chapter consists of instructions for integrating the SMS\_MD720-3\_Library\_V13 into STEP 7 and instructions for integrating the library blocks into a STEP 7 project.

Note

The following section assumes that a STEP 7 project exists.

#### 3.1 Preparation

#### Configuring the used communication module/communication processor

The communication module/communication processor must be parameterized as follows:

1

| • | Protocol               | ASCII/Freeport |
|---|------------------------|----------------|
| • | Data transmission rate | 9600 bit/s     |
| • | Parity check           | none           |
| • | Data bits              | 8              |

Stop bits

#### Table 3-1

| No.                                                                                                    | Procedure                                                                                          |                                                    |                 |          |
|----------------------------------------------------------------------------------------------------|----------------------------------------------------------------------------------------------------|----------------------------------------------------|-----------------|----------|
| 5.                                                                                                    | Open your existing STEP 7 V13 project.                                                             |                                                    |                 |          |
| 2.                                                                                                    | Configure the used communication module to the assigned parameters.                                |                                                    | ameters.        |          |
|                                                                                                    | "Device configuration> Device view> Double-click on CM PtP RS232><br>Properties> RS-232 interface" |                                                    |                 | S232>    |
|                                                                                                    | General IO tags Texts                                                                              |                                                    |                 |          |
| General     Project information     Catalog information     Identification & Maintenance     Module parameters |                                                                                                    | RS-232 interface<br>Port configuration<br>Protocol |                 |          |
|                                                                                                    | General<br>▼ RS-232 interface<br>Port configuration                                                | Pro                                                | tocol: Freeport |          |
|                                                                                                    | Configuration of message transfer<br>Configuration of message receipt                              | Port parameters                                    |                 |          |
|                                                                                                    | Hardware identifier                                                                                | Data transmission                                  | rate: 9600      | bits/s 💌 |
|                                                                                                    | I/O addresses                                                                                      |                                                    | Parity: None    | •        |
|                                                                                                    |                                                                                                    | Dat                                                | bits: 8 bits    |          |
|                                                                                                    |                                                                                                    | Sto                                                | bits: 1         |          |
|                                                                                                    |                                                                                                    | Data flow co                                       | ntrol: None     | •        |

### Setting the baud rate of the MD720-3

Communication module and MD720-3 must use the same baud rate. The baud rate on the MD720-3 is changed using a terminal program.

| Table 3-2 |                                                                                                    |  |
|-----------|----------------------------------------------------------------------------------------------------|--|
| Step      | Procedure                                                                                                    |  |
| 1.        | Connect a PC to the serial interface of the MD720-3.                                                                                                    |  |
| 2.        | Start a terminal program, for example HyperTerminal.                                                                                                    |  |
| 3.        | Select the appropriate COM interface to which the MD720-3 modem has been connected.                                                                                                    |  |
| 4.        | Set the character format and baud rate to the same values as the serial<br>interface of the MD720-3.<br>The factory settings of the MD720-3 are as follows:<br>Baud rate: 19200 bits/s<br>Character format: 8N1.<br>The baud rate is changed via AT command: AT+IPR= <baud rate="">. Enter this<br/>command in the terminal program and press the return key.<br/><math display="block">\underbrace{MD720-3 - HyperTerminal}_{File Edit View Call Transfer Help}</math></baud> |  |

**Note** The modem is only accessed by AT commands when it is in terminal mode. If this is not the case, the modem must be reset to factory settings (see  $\$  4), Chapter 4).

**Note** For information on how to insert the SIM card, please refer to  $\frac{1}{4}$ , Chapter 2.

### 3.2 Integrating the library into STEP 7 V13

In order that the previously described functions of the SMS\_sr\_xxxx can be used, it is necessary to integrate the library into the configuration software first. The necessary steps are listed in the following table.

Table 3-3

| No. | Procedure                                                                                                    |
|-----|----------------------------------------------------------------------------------------------------|
| 1.  | The library is available on the HTML page from which you downloaded this document (\1\). Save the <b>SMS_MD720-3_Library_V13_V1_0.zip</b> library to your hard drive. |
| 2.  | Unzip the library.                                                                                                    |

# 3.3 Integrating the library blocks into the STEP 7 V13 project

The table below lists the steps for integrating the blocks of the SMS\_MD720-3\_Library\_V13 into your STEP 7 project. Subsequently, you can use the blocks of library.

Table 3-4

| No.                     | Procedure                                                                                                    |                  |  |
|-------------------------|----------------------------------------------------------------------------------------------------|------------------|--|
| 1.                      | Open the existing STEP 7 V13 project.                                                                                                    |                  |  |
| 2.                      | In the "Global Libraries" palette, click on "Open global library" in the toolbar or select "Global libraries > open library" in the "Options" menu. |                  |  |
|                         |                                                                                                    |                  |  |
|                         | 0 <sup>6</sup> 0 4 1                                                                                                    | Ali 💌            |  |
|                         | Buttons-and-Switches                                                                                                    |                  |  |
| Long Functions          |                                                                                                    |                  |  |
|                         | Monitoring-and-control-objects                                                                                                    |                  |  |
| Documentation templates |                                                                                                    |                  |  |
|                         | The "Onen clobel librer " dieles her e                                                                                                    |                  |  |
| •                       | The "Open global library" dialog box opens.                                                                                                    |                  |  |
| 3.                      | Select the global SMS_MD720-3_Library_V13.al12.                                                                                                    |                  |  |
|                         | SMS_MD720-3_Library                                                                                                    |                  |  |
|                         | brary ▼ Share with ▼ New folder                                                                                                    |                  |  |
|                         | Name                                                                                                    | Date modified    |  |
|                         | AdditionalFiles                                                                                                    | 31.10.2013 12:33 |  |
|                         | MI 🌜                                                                                                    | 31.10.2013 12:33 |  |
|                         | 퉬 System                                                                                                    | 31.10.2013 12:33 |  |
|                         | J TMP                                                                                                    | 31.10.2013 12:33 |  |
|                         | 🔒 UserFiles                                                                                                    | 31.10.2013 12:33 |  |
|                         | SMS_MD720-3_Library                                                                                                    | 31.10.2013 12:35 |  |

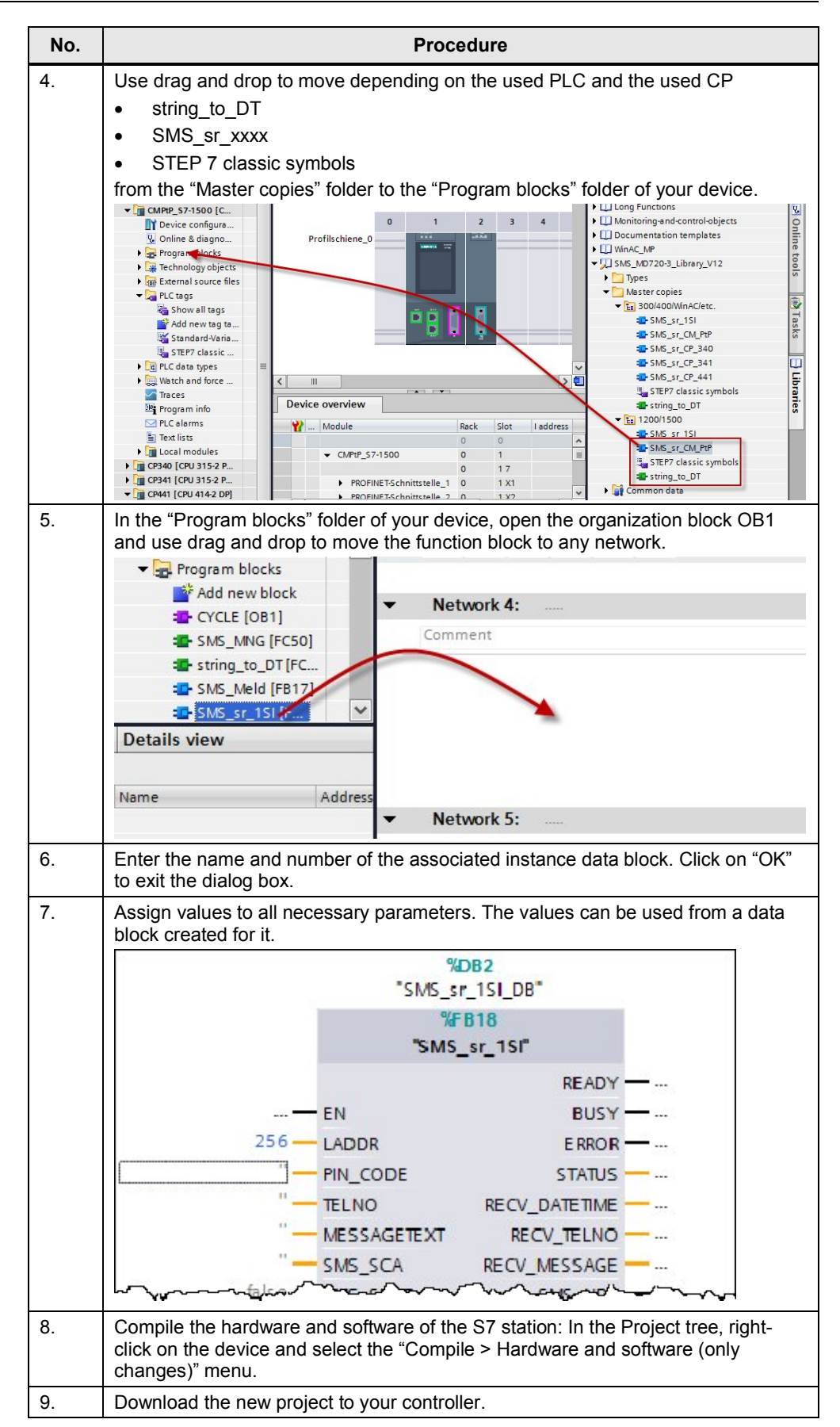

### 3.4 Checking and updating the library

The following instructions show you

- how to check whether the library is up to date and
- how to integrate a newer version of the SMS\_MD720-3\_Library\_V13 into your STEP 7 project.

Table 3-5

| No. | Procedure                                                                                                    |  |  |
|-----|----------------------------------------------------------------------------------------------------|--|--|
| 1.  | Open TIA Portal and compare the current version number of each element of the library with the latest version from the Industry Online Support portal.<br>In the Project tree, right-click on the blocks in the library. In the context menu, select the "Properties" option.<br>In the displayed "Properties" window, select the "Information" tab. |  |  |
|     | General                                                                                                    |  |  |
|     | General       Information         Information       Time stamps         Compilation       Title:         Protection       Comment:         Attributes       Version:         2.1       Family:         Family:       IT4SIM         Author:       ICSLSSSC         User-defined ID:       SMSc                                                       |  |  |
| 2.  | If you wish to update the library, integrate the latest library as described in <u>Chapter</u><br><u>3.2</u> .                                                                                                    |  |  |
| 3.  | Delete all blocks of the old library in the "Program blocks" folder of your STEP 7 project.<br>Do <u>not</u> delete the function block call in OB1.                                                                                                    |  |  |
| 4.  | Insert the elements of the new library as described in <u>Chapter 3.3</u> , steps 1 to step 4.                                                                                                    |  |  |

| No. | Procedure                                                                                                    |                                                           |                       |                                                        |
|-----|----------------------------------------------------------------------------------------------------|-----------------------------------------------------------|-----------------------|--------------------------------------------------------|
| 5.  | The updated blocks have now been inserted. In the toolbar, click on "Update inconsistent block calls" to update or regenerate the instance DBs. |                                                           |                       |                                                        |
|     | 2                                                                                                    | Hổ KĂ ≝ ≝ № 🚍 🚍 💬 溜 ± 🖀 ⊟ 🗊 (°<br>Interface               |                       | ℃ 60<br>♥ '= '= & ♥<br>Update inconsistent block calls |
|     |                                                                                                    | Name                                                      | Data type             | Comment                                                |
|     |                                                                                                    | 1 🕣 👻 Temp                                                |                       |                                                        |
|     |                                                                                                    | ✓ Block title: "Main Progra Comment     ✓ Network 1:      | ım Sweep (Cycle)"     |                                                        |
| 6.  | Or<br>so                                                                                                    | nce you have inserted the u<br>ftware and save the projec | updated blocks into y | our STEP 7 project, compile the                        |
| 7.  | The library update is now complete.                                                                                                    |                                                           |                       |                                                        |

# 4 Literature

Table 4-1

|      | Торіс                                                   | Link                                                             |
|------|---------------------------------------------------------|------------------------------------------------------------------|
| \1\  | Reference to this document                              | http://support.automation.siemens.com/WW/view/en/25545680        |
| \2\  | Siemens Industry Customer<br>Support                    | https://support.automation.siemens.com                           |
| \3\  | MD720-3 manual                                          | http://support.automation.siemens.com/WW/view/en/23117745        |
| \4\  | CP 340 manual                                           | http://support.automation.siemens.com/WW/view/en/1137332         |
| \5\  | First steps with the CP 340                             | http://support.automation.siemens.com/WW/view/en/12108826        |
| \6\  | CP 341 manual                                           | http://support.automation.siemens.com/WW/view/en/1117397         |
| \7\  | First steps with the CP 341                             | http://support.automation.siemens.com/WW/view/en/1188622         |
| \8\  | CP 441-2 manual                                         | http://support.automation.siemens.com/WW/view/en/1137419         |
| \9\  | First steps with CP 441-2                               | http://support.automation.siemens.com/WW/view/en/1188835         |
| \10\ | SIMATIC ET 200S manual                                  | http://support.automation.siemens.com/WW/view/en/9260793         |
| \11\ | PROFINET S7-300 CPU<br>manual                           | http://support.automation.siemens.com/WW/view/en/48080216        |
| \12\ | WAN Access Methods                                      | http://support.automation.siemens.com/WW/view/en/26662448        |
| \13\ | STEP 7 V13 system manual                                | http://support.automation.siemens.com/WW/view/en/77991795        |
| \14\ | CM PtP Configurations for<br>Point-to-Point Connections | http://support.automation.siemens.com/WW/view/en/59057093        |
| \15\ | SIMATIC S7-1500 CM PtP<br>RS232 BA                      | http://support.automation.siemens.com/WW/view/en/59057152        |
| \16\ | SIMATIC S7-1500 CM PtP<br>RS232 HF                      | http://support.automation.siemens.com/WW/view/en/59057160        |
| \17\ | CM PtP operation with<br>PROFINET                       | http://support.automation.siemens.com/WW/view/en/68075812        |
| \18\ | SIMATIC S7-1500, ET<br>200MP, ET 200SP<br>communication | http://support.automation.siemens.com/WW/view/en/59192925        |
| \19\ | SIMATIC ET 200SP CM<br>Freeport/3964                    | http://support.automation.siemens.com/WW/view/en/59061378        |
| \20\ | S7-1500 Automation System                               | http://support.automation.siemens.com/WW/view/en/59191792        |
| \21\ | List of short message service centers                   | http://www.telespiegel.de/html/sms-kurzmitteilungszentralen.html |

# History

5

Table 5-1

| Version | Date    | Modifications                                            |
|---------|---------|----------------------------------------------------------|
| V1.0    | 09/2013 | First version of the library description for STEP 7 V13. |